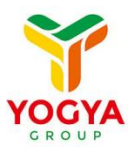

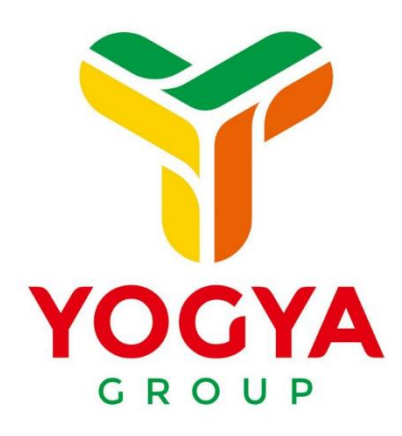

# PANDUAN APLIKASI

# mVenditore

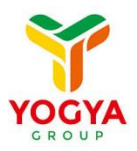

# Contents

| 1. | Downlo      | bad apk mVenditore | 3    |
|----|-------------|--------------------|------|
| 2. | Aplikas     | i mVenditore       | 4    |
| 2  | 2.1. Login  |                    | 4    |
|    | 2.2. Main M | lenu               | 5    |
|    | 2.2.1.      | Payment Check      | 6    |
|    | 2.2.2.      | Invoice Input      | 7    |
|    | 2.2.3.      | PO                 | . 13 |

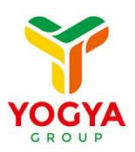

## 1. Download apk mVenditore

Untuk dapat menggunakan aplikasi mVenditore, user dapat men-download apk mVenditore di website <a href="https://venditore.yogyagroup.com/">https://venditore.yogyagroup.com/</a>

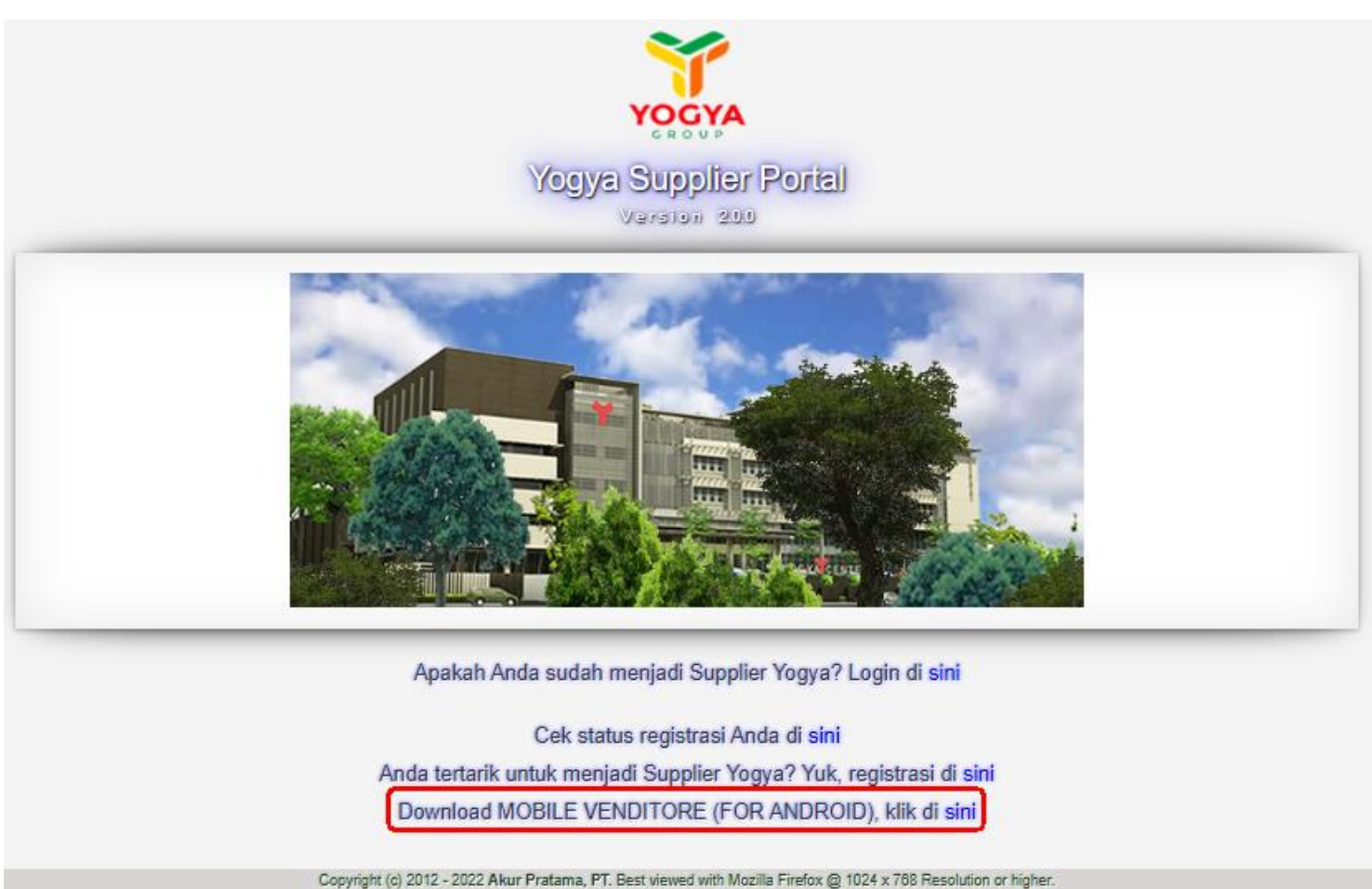

Setelah proses download selesai lakukan instalasi di smartphone

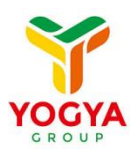

## 2. Aplikasi mVenditore

## 2.1. Login

Untuk dapat mempergunakan aplikasi mVenditore user harus melakukan login terlebih dahulu menggunakan username dan password yang telah terdaftar

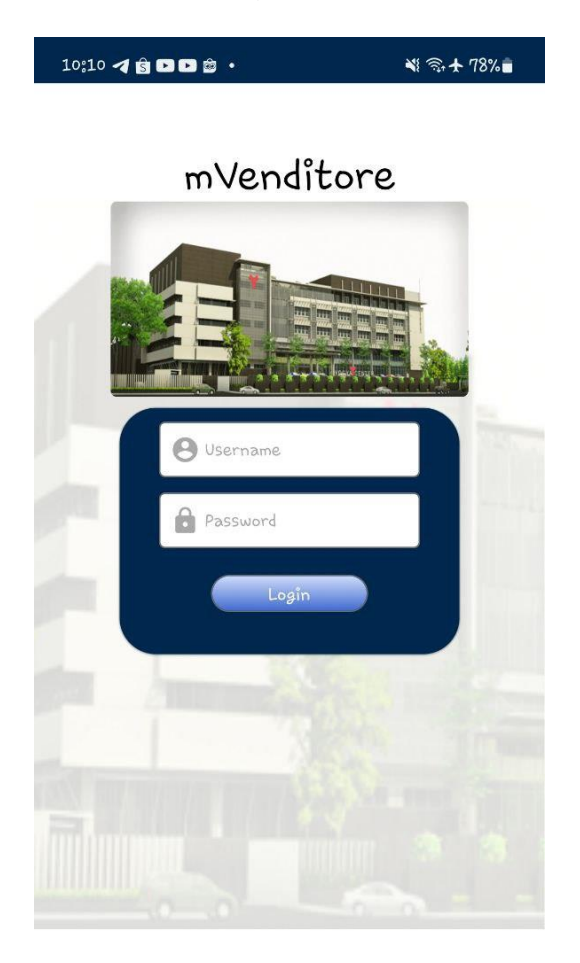

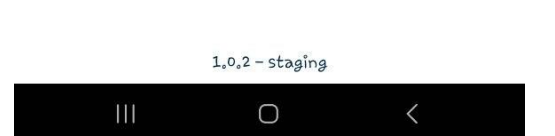

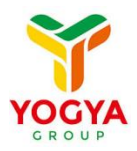

#### 2.2. Main Menu

Setelah user melakukan login, akan muncul halaman utama yang di dalamnya terdapat menu payment check dan input Invoice

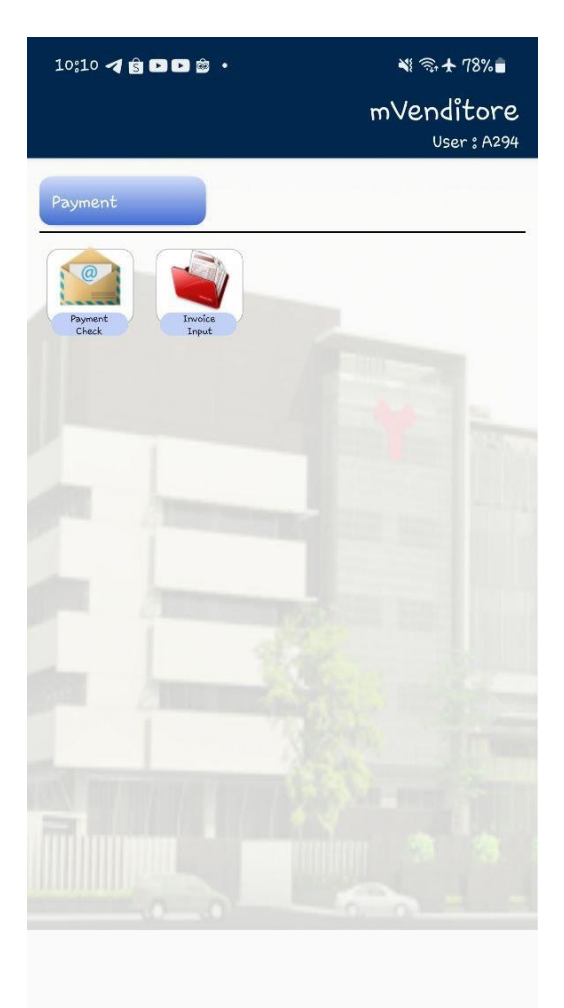

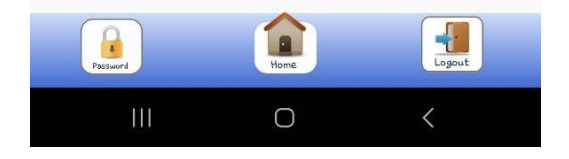

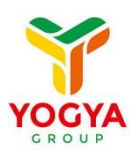

#### 2.2.1. Payment Check

Pada menu payment check, user dapat melakukan pengecekan data kontrabon yang telah dibayarkan oleh pihak yogya dan data yang ditampilkan adalah data 3 bulan terakhir terhitung dari tanggal maturity

| 10:11 ◀ 🕄 🕨 🖻 🛱                                             |                                | 💐 🛼 🛧 78% 💼                          |
|-------------------------------------------------------------|--------------------------------|--------------------------------------|
| ÷                                                           |                                | mVenditore<br><sup>User</sup> : A294 |
| Payment Check                                               |                                | 0                                    |
| Q Kontrabon Numbe                                           | er                             | Filter                               |
| K.Bon Number : 0652369                                      | 161 Store Nz                   | ame:SKB PAID                         |
| Maturity Date 22-1<br>Inv. Date 23-1                        | DEC-22<br>NOV-22               |                                      |
| Inv. Amount (Rp) 502,                                       | 4885.50                        | THE SKR DATE                         |
| PO Number CR1<br>Maturity Date 22-1                         | 1016401599<br>DEC-22           | AILE . OKD PAID                      |
| Inv. Date 23-1<br>Inv. Amount (Rp) 88,9                     | NOV-22<br>904.34               |                                      |
| K.Bon Number : 0652369                                      | 161 Store Na                   | ame:SKB PAID                         |
| Maturity Date 22-1<br>Inv. Date 23-1                        | DEC-22<br>NOV-22               | •                                    |
| Inv. Amount (Rp) 1,46                                       | 51,243.96                      |                                      |
| K.Bon Number: 0652369<br>PO Number 221:<br>Maturity Data 22 | 161 Store Na<br>1016419824     | ame:SKB PAID                         |
| Inv. Date 23-1<br>Inv. Amount (Rp) 762,                     | NOV-22<br>9263.64              | •9                                   |
| K.Bon Number : 0652615                                      | iz Store Na                    | ame: KPT PAID                        |
| PO Number CR1<br>Maturity Date 22-1<br>Inv. Date 24-1       | 1016404441<br>DEC-22<br>NOV-22 |                                      |
| Inv. Amount (Rp) 837.                                       | <sub>9</sub> 828.00            |                                      |
| K.Bon Number : 0652615<br>PO Number CR1                     | 2 Store Na<br>1016404448       | ame:KPT PAID                         |
| Password                                                    | Home                           | Logout                               |
|                                                             | 0                              | <                                    |

User juga bisa melakukan penyaringan data dengan menekan tombol "Filter", data payment check ini dapat di saring berdasarkan Store Name, Kontrabon Number, PO Number, Maturity Date, maupun Invoice Number

Apabila user membutuhkan data lebih dari 3 bulan terakhir, user dapat menghubungi bagian keuangan cabang terkait

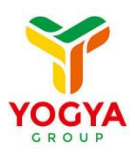

#### 2.2.2. Invoice Input

Pada menu invoice input, user dapat melakukan pengecekan dan input data invoice. Untuk data invoice yang dapat ditampilkan ada data 120 hari terakhir dengan menekan tombol "invoice 120 hari terakhir".

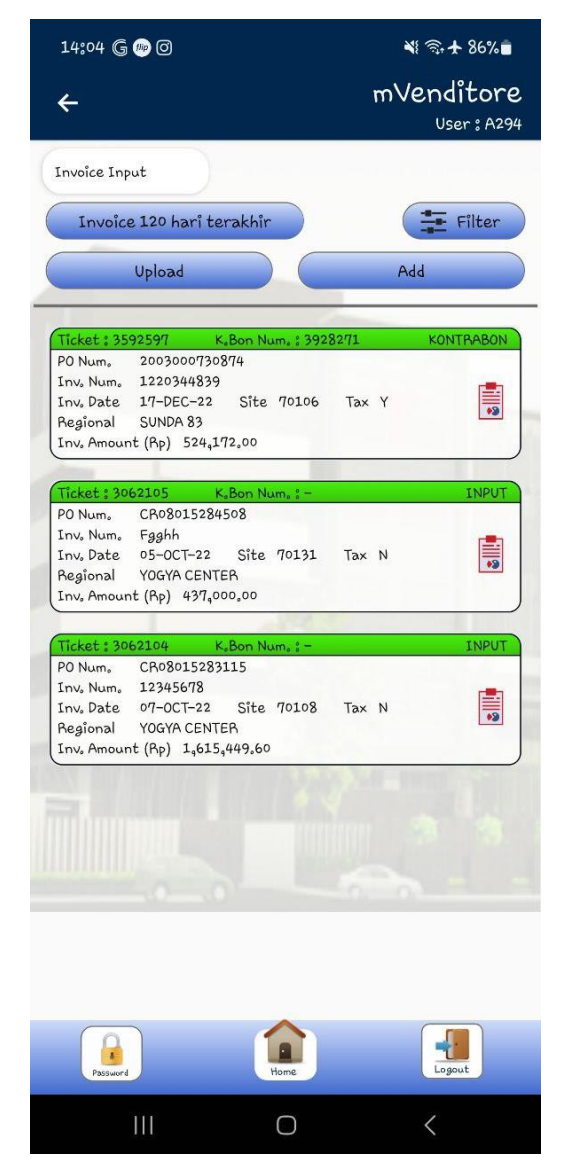

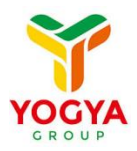

User juga bisa melakukan penyaringan data kontrabon dengan menekan tombol "Filter" [1]

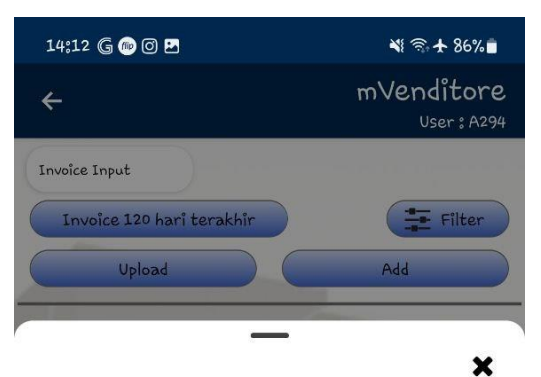

Data kontrabon bisa disaring berdasarkan : nomor ticket, invoice number, PO number, Site, dan Regional

Filter

| Ticket         |   |       |
|----------------|---|-------|
| Ticket         |   |       |
| Invoice Number |   |       |
| Invoice Number |   |       |
| PO Number      |   |       |
| PO Number      |   |       |
| Site           |   |       |
| Site           |   |       |
| Regional       |   |       |
| Regional       |   |       |
| Find           |   | Reset |
| Ш              | Ο | <     |

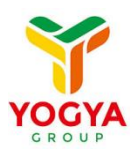

Pada menu invoice input ini juga user dapat melakukan pembuatan ticket kontrabon dengan cara melakukan input manual, maupun upload data kontrabon melalui file excel dengan format yang sudah ada

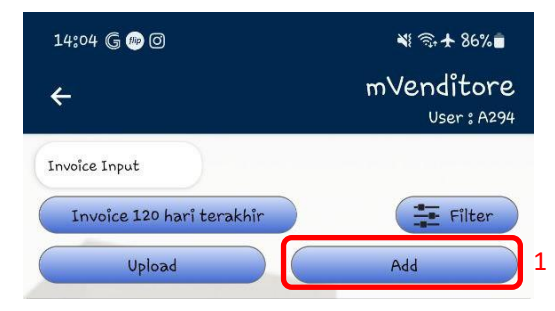

| 14:48 ব G 쪧                                                                                                    | 0 🖬                                                                          | 💐 रू 🛧 85% 💼                         |
|----------------------------------------------------------------------------------------------------|------------------------------------------------------------------------------|--------------------------------------|
| ÷                                                                                                    |                                                                              | mVenditore<br><sup>User</sup> : A294 |
| Invoice Input                                                                                                    |                                                                              |                                      |
| Order Number                                                                                                    | Order Number                                                                 |                                      |
| Invoîce Number                                                                                                    | Invoice Number                                                               |                                      |
| Invoice Date                                                                                                    | Invoice Date                                                                 |                                      |
| Amount                                                                                                    | Amount                                                                       | Tax 🔲 2                              |
| Add                                                                                                    | 3                                                                            | Clear                                |
| Inv, Num 12345<br>Inv, Date 15-Feb<br>Inv, Amount (Rp) 5<br>Inv, Num 12345<br>Inv, Date 16-Feb<br>Inv, Amount (Rp) 1 | -23 Tax N<br>11919393,14<br>Inder Number : 220801<br>-23 Tax N<br>.73,433,06 | 5263241                              |
| Passard                                                                                                    | Le Home                                                                      | Submît 5                             |
| Ш                                                                                                    | 0                                                                            | <                                    |

Untuk membuat ticket kontrabon dengan melakukan input satu per satu nomor PO user dapat menekan tombol 'Add" [1] Pada halaman invoice input ini, user harus meng-input order number (nomor PO), invoice number, invoice date, dan amount. User juga bisa memberi tanda apakah untuk PO tsb terkena PPN atau tidak dengan men-check kotak kecil di sebelah Tax [2]. Setelah meng-input data yang diperlukan jangan lupa untuk menekan tombol "Add" [3] agar data bisa masuk kedalam list [4]. Apabila semua data PO sudah di-input tekan tombol "Submit" [5]

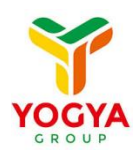

Setelah menekan tombol submit, akan tampil data nomor ticket yang nantinya akan dibawa oleh user ke keuangan

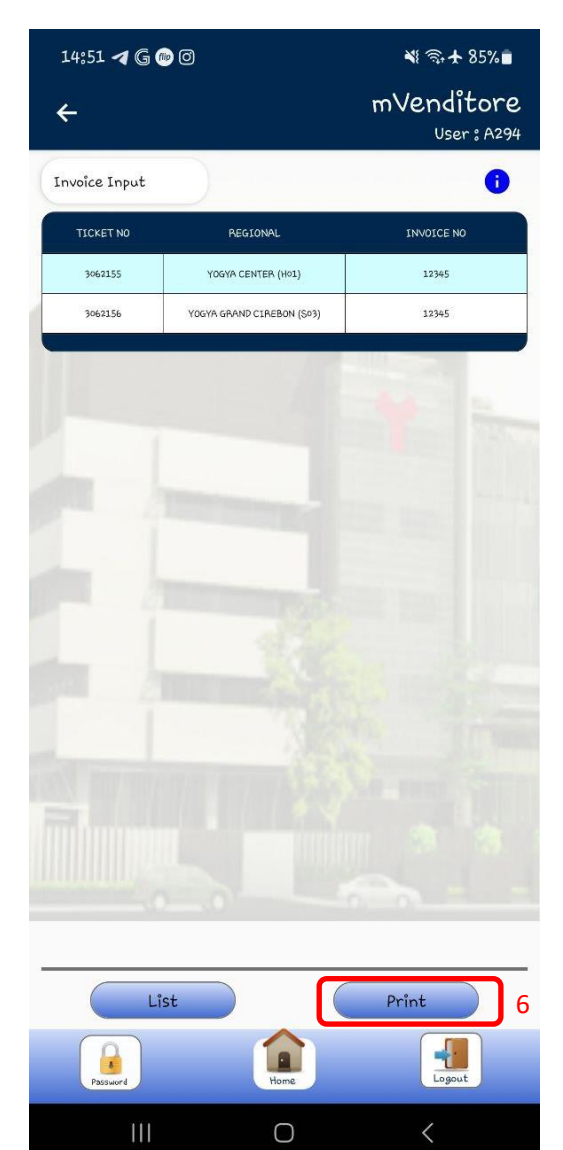

user juga bisa menampilkan data ticket ini dalam bentuk file dengan menekan tombol "print" [6]

#### dan berikut adalah tampilan file nya

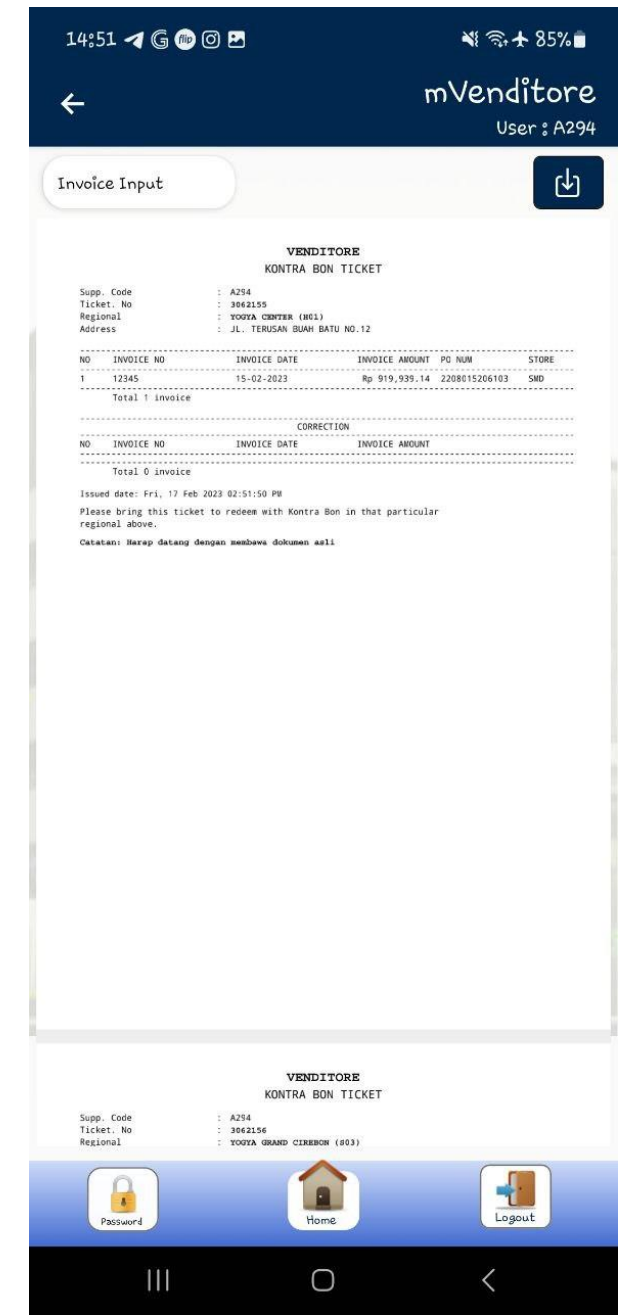

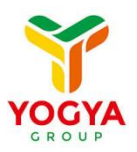

Apabila user ingin membuat ticket dengan melakukan upload, user bisa menekan tombol "upload" [8]

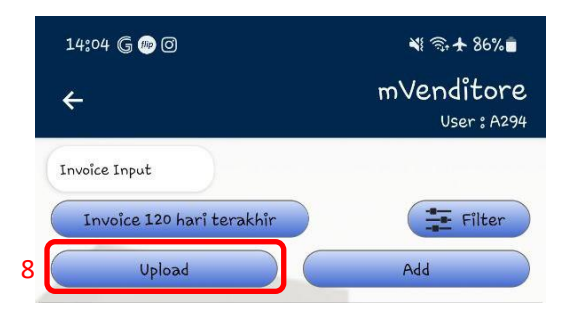

kemudian tekan pada gambar upload [9] dan pilih file excel yang ingin di upload

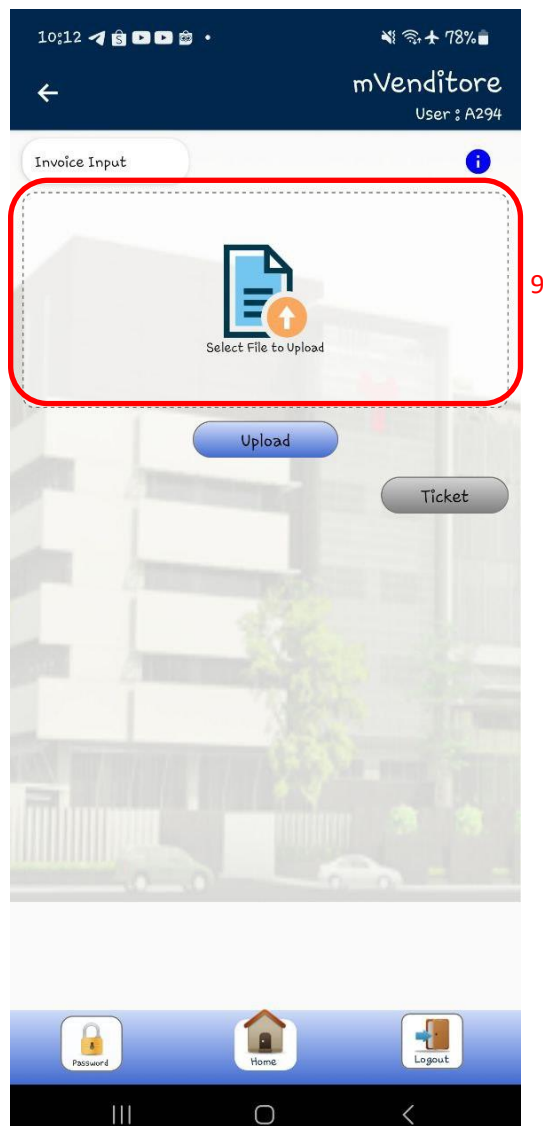

Apabila nomor PO sudah pernah dibuat invoice maka akan muncul notif seperti dibawah [10]

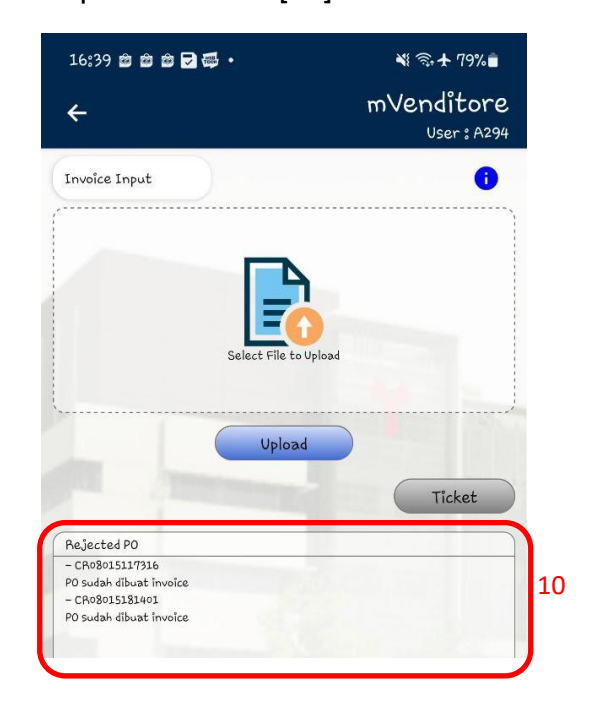

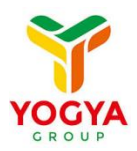

Setelah data berhasil di-

#### Apabila proses upload data berhasil akan muncul notif "Data has been upload successfully" [11]

upload, tekan tombol Ticket [12]

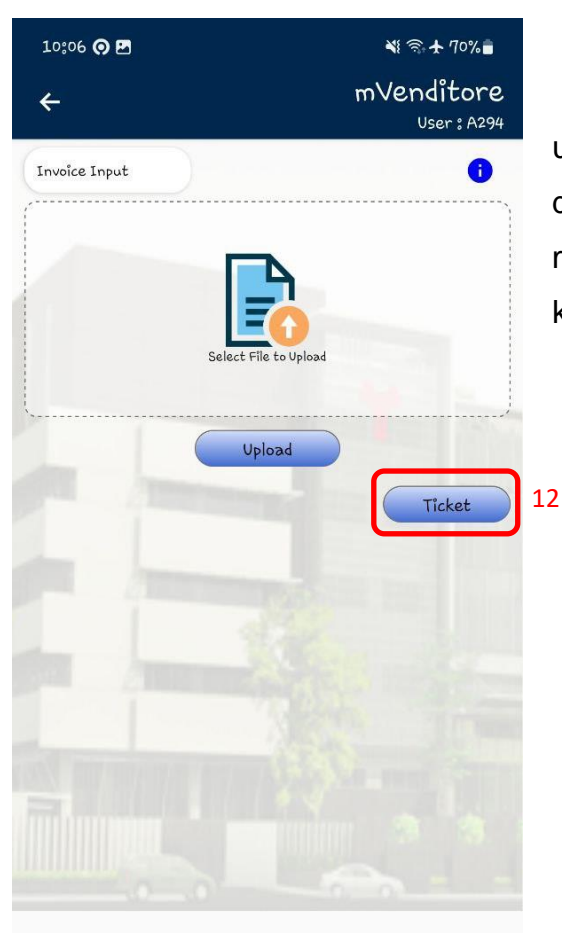

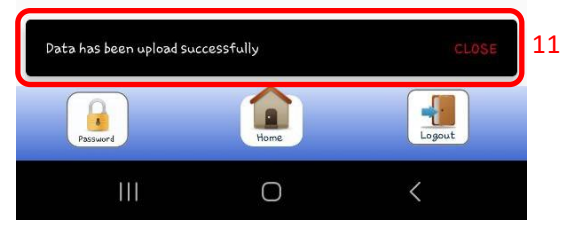

kanan atas [13] dan kemudian dibawa ke bagian kontrabon 10:06 🔿 🖪 ₩ 🖘 🛧 70% 💼 mVenditore 4 User: A294 (↓) 13 Invoice Input VENDITORE KONTRA BON TICKET upp. Code icket. No 3062161 YOGYA CENTER (H01) JL. TERUSAN BUAH BATU NO.12 INVOICE AVOUNT PC NUM INVOICE NO INVOICE DATE 17-02-2023 17-02-2023 Rp 1,075,163.76 CR08015283123 Rp 1,040,598.36 HH08015299651 GBT 20230220\_01 20230220\_02 Total 2 invo INVOICE NO INVOICE DATE INVOICE AMOUNT Total 0 invoice ued date: Mon, 20 Feb 2023 10:06:03 AM lease bring this ticket to redeem with Kontra Bon in that particular egional above. atatan: Harap datang dengan membawa dokumen asli Har Logout Passured 0

dan akan muncul halaman kontra bon ticket, user dapat

menyimpan file tersebut dengan menekan tombol download di

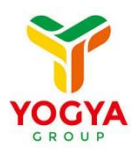

### 2.2.3. PO

Apabila user melakukan login dengan menggunakan username untuk melihat PO maka akan muncul menu PO

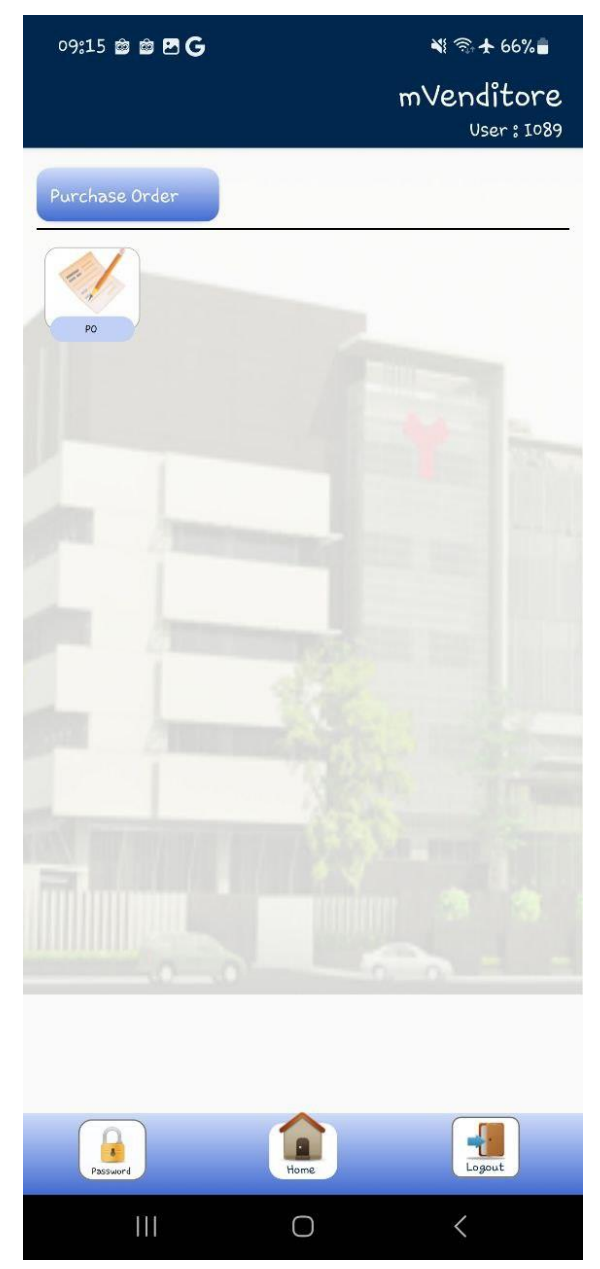

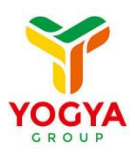

**ex** Expired

Pada menu PO, user dapat melihat list PO yang telah dilakukan approval baik oleh MD pusat maupun oleh buyer dicabang dan user juga dapat melihat status PO

| 09:15 🛎 🛎 🗗 G                                                         | শ ≋+ 66%∎<br>mVenditore    | 🔛 New        | 🔶 View       | Printed       | Received        | <b>ex</b> e |
|-----------------------------------------------------------------------|----------------------------|--------------|--------------|---------------|-----------------|-------------|
| <b>F</b>                                                              | User: 1089                 | Otatus di u  |              |               |                 |             |
| PO List                                                               |                            | Status di ve | enditore:    |               |                 |             |
| Status: 🔛 New 🎰 View 🚞 Printed 🧾                                      | Received <b>ex</b> Expired | → New : P    | O baru yan   | g masuk ke v  | /enditore suppl | lier        |
| Q PO Number                                                           | Filter                     | → View : F   | ⁰O sudah p₀  | ernah dibuka  | dan dilihat det | ail nya:    |
|                                                                       |                            | olen suppli  | er           |               |                 |             |
| PO Number : 2301004027245                                             | ex ex                      | ➔ Printed    | : PO sudah   | pernah di-do  | ownload dalam   | bentuk      |
| Site 70102_YOGYA SUNDA 60<br>App. Date Add.                           | Chain                      | file PDF     |              |               |                 |             |
| 2023-01-17 11:25:55 BANE                                              | DUNG                       | → Receive    | d : Status F | PO sudah dila | akukan receivir | ng oleh     |
| PO Number : 2301004027256                                             | ex 🔛                       | cabang per   | nerima       |               |                 |             |
| Site 70102_YOGYA SUNDA 60   App. Date Add.   2023-01-17 11:25:45 BAND | Chain<br>DUNG              | → Expired    | : Status PC  | ) sudah expir | ed (lewat dari  | tanggal     |
|                                                                       |                            | (            | deadline pe  | ngiriman)     |                 |             |
| PO Number : 2301004027196<br>Site 70102_YOGYA SUNDA 60                | ex ex                      |              |              | <b>c</b> ,    |                 |             |
| App. Date Add.<br>2023-01-17 11:05:51 BAND                            | Chain<br>DUNG              |              |              |               |                 |             |
|                                                                       |                            |              |              |               |                 |             |
| PO Number : 230100402/216<br>Site 70102 YOGYA SUNDA 60                | ex ex                      |              |              |               |                 |             |
| App. Date Add.<br>2023-01-17 11:05:25 BAND                            | Chain<br>DUNG              |              |              |               |                 |             |
|                                                                       |                            |              |              |               |                 |             |
| PO Number : 2301004027215<br>Site 70102 YOGYA SUNDA 60                | ex ex                      |              |              |               |                 |             |
| App. Date Add.                                                        | Chain                      |              |              |               |                 |             |
| 2023-01-17 11:04:08 BANL                                              | JUNG                       |              |              |               |                 |             |
| PO Number: 2301004027228                                              | ex 🛛                       |              |              |               |                 |             |
| App. Date Add.                                                        | Chain                      |              |              |               |                 |             |
| 2023-01-17 11:03:52 BANE                                              | 2UNG                       |              |              |               |                 |             |
| Password Line                                                         | Logout                     |              |              |               |                 |             |
|                                                                       | <                          |              |              |               |                 |             |

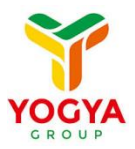

Untuk mempermudah user untuk melakukan pencarian data tersedia juga fitur filter PO

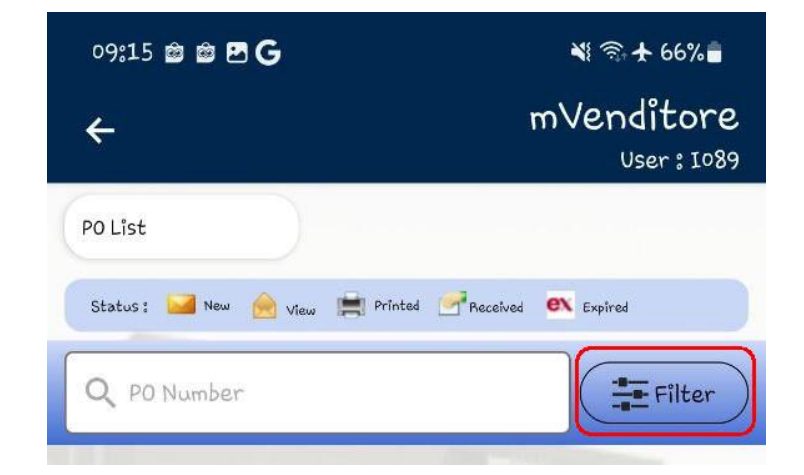

Filter PO dapat berdasarkan nomor PO, nomor PO Parent, Approval Date (tanggal approve PO), status PO, maupun kode site

| ilter         |      |       |   |
|---------------|------|-------|---|
| PO Number     |      |       |   |
| P0 Number     |      |       |   |
| Parent        |      |       |   |
| Parent        |      |       |   |
| App. Date     |      |       |   |
| From          | - To |       |   |
| Status        |      |       |   |
| Select Status |      |       | ~ |
| Site          |      |       |   |
| Select Store  |      |       | ~ |
| Address Chain |      |       |   |
| Find          |      | Reset | ) |
|               |      |       |   |

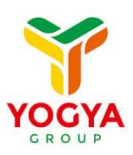

Untuk melihat detail dari satu nomor PO user dapat meng-klik dari list PO yang ada dihalaman PO List

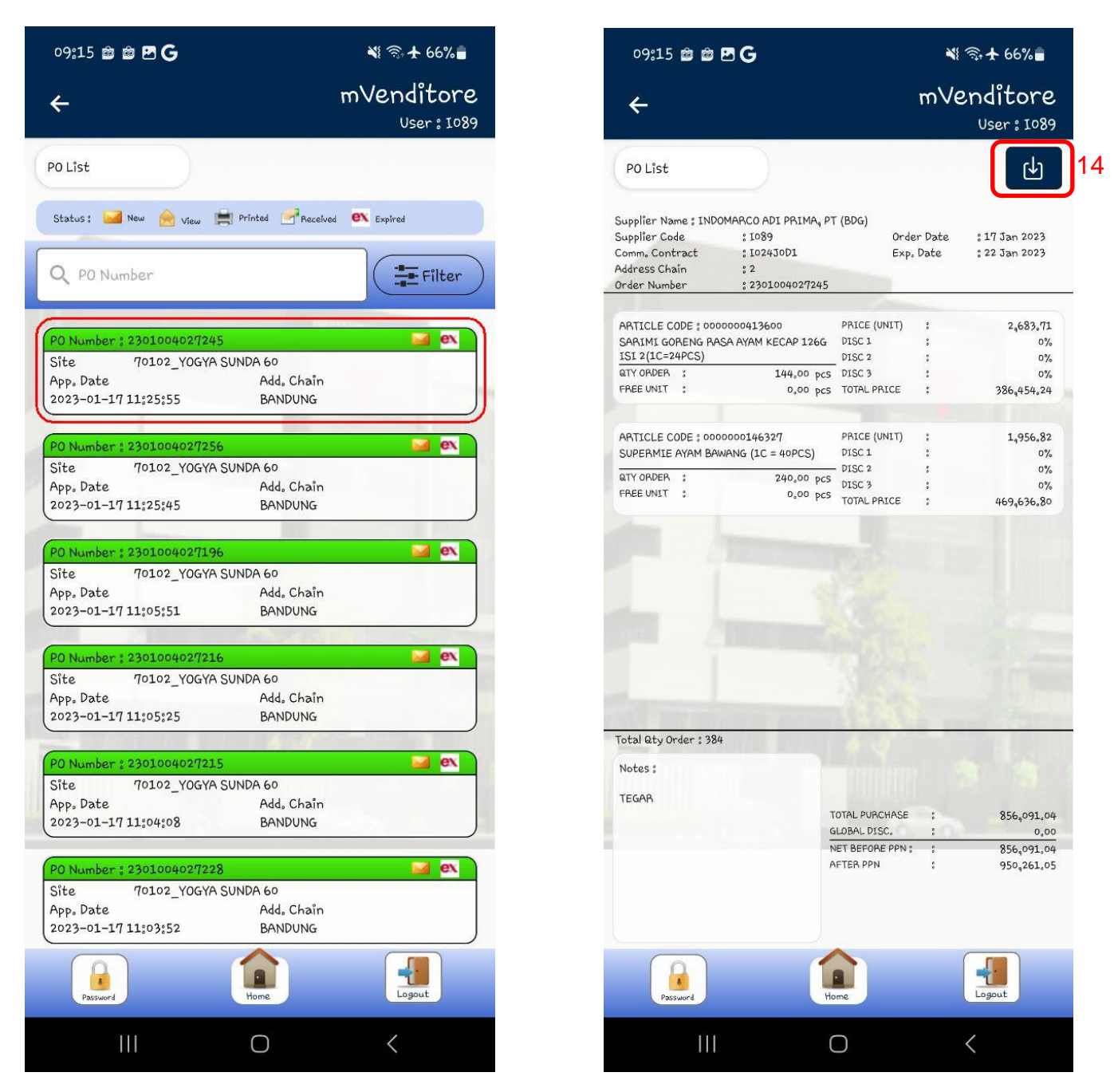

User juga dapat men-download PO yang dipilih dengan meng-klik tombol di atas kanan pada detail PO [14]